# Guía Pedagógica Nº6

## Escuela Agrotécnica Ejército Argentino

**Docente:** Fernández Rubén Aníbal

**Tel:** 0380-154383950

Año: 3° 3°

Turno: Mañana

Espacio Curricular: Informática

**Tema:** Manejo de ACCESS

#### Vista Diseño

Se elige Crear una tabla en Vista Diseño aparecerá la siguiente ventana, que nos permitirá manipular los tipos de datos a cargar en cada variable o campo.

|                                                                                           | b datas (Formalia i                                                      | ・····································                                                                                                    |     |
|-------------------------------------------------------------------------------------------|--------------------------------------------------------------------------|----------------------------------------------------------------------------------------------------|-----|
| III Tabla1 : Tabla                                                                        |                                                                          |                                                                                                    | 1 X |
| Nombre del campo                                                                          | Tipo de datos                                                            | Descripción                                                                                                    | 1   |
| Nom<br>APE<br>PN<br>CFSOC                                                                 | Texto<br>Texto<br>Mismo<br>Pecha/Hora<br>Moreda<br>Autonamérico<br>3//No | – Documento Hacional de Identidad<br>Narotere del Allumio<br>Terry fo 2do Apelido<br>Pecha de Nacimiento<br>Carrera que cursa en la Pacultad               |     |
| General Dúsqueda  <br>Tamaño del campo<br>Formato<br>Mássara de estranta                  | Hipervinculo<br>Asistenze para la                                        | Propedades del campo                                                                                                    |     |
| Título<br>Valor predeterminado<br>Regla de validación<br>Texto de validación<br>Requerido | Na                                                                       | El tipo de detos determina la clase de valores que los<br>usuarios pueden quardar en el campo. Presione PJ para<br>obtener ayude acerca de tipos de datos. |     |
| Permitir longitud cero<br>Indexado<br>Compresión Unicode<br>IME Made<br>IME Sentence Mode | Si<br>No<br>Si<br>Sin Controles<br>Nada                                  |                                                                                                    |     |

En la primera columna se ven los nombres de los campos, y en la segunda columna el tipo de datos que ha elegido automáticamente Access con los datos introducidos. Como se ve en cada columna se introducen diferentes características del campo:

• Nombre del campo: los nombres de los campos.

• Tipo de datos: texto, numérico, fecha/hora, contador, Si/No, memo, moneda, objeto OLE.

• **Descripción:** en esta columna se introduce la descripción del contenido del campo o su finalidad.

 $\cdot$  **Propiedades de los campos:** estableciendo las propiedades de los campos se controla la apariencia de los datos, y se puede evitar que se introduzcan de modo incorrecto. En este manual se va a crear una base de datos de la Facultad. Se ha empezado con la tabla de los alumnos pero no se han introducido todos los campos. Faltan los campos: sexo, fecha de ingreso, lugar de nacimiento, teléfono, mail, etc.

| · 📓 🕄 🌆 🗟 🖤                                                                                                    | sertar Herramientas | • ca +   3 10   3= 3+   12 1 ℃   | ● 泡·②.                                                                                                    |
|----------------------------------------------------------------------------------------------------|---------------------|----------------------------------|----------------------------------------------------------------------------------------------------|
| alumnos : Base d                                                                                                    | e datos (Formato d  | e archivo de Access 20 🗐 🗖       | X                                                                                                    |
| Tabla1 : Tabla                                                                                                    |                     |                                  |                                                                                                    |
| Nombre del campo                                                                                                    | Tipo de datos       |                                  | Descripción                                                                                                    |
| DNI                                                                                                    | Texto               | Documento Nacional de Identidad  |                                                                                                    |
| NOM                                                                                                    | Texto               | Nombre del Alumno                |                                                                                                    |
| APE                                                                                                    | Texto               | 1er y/o 2do Apellido             |                                                                                                    |
| FN                                                                                                    | Fecha/Hora          | Fecha de Nacimiento              |                                                                                                    |
| CFSOC                                                                                                    | Texto               | Carrera que cursa en la Facultad |                                                                                                    |
|                                                                                                    |                     |                                  |                                                                                                    |
|                                                                                                    |                     |                                  |                                                                                                    |
| E                                                                                                    |                     | Propiedades del campo            |                                                                                                    |
|                                                                                                    |                     |                                  |                                                                                                    |
| General Búsqueda                                                                                                    |                     |                                  |                                                                                                    |
| Tamaño del campo                                                                                                    | 2                   |                                  |                                                                                                    |
| Formato                                                                                                    |                     |                                  |                                                                                                    |
| Máscara de entrada                                                                                                    |                     | ă                                |                                                                                                    |
| Titulo                                                                                                    | Carrera             |                                  |                                                                                                    |
| Valor predeterminado                                                                                                    |                     |                                  |                                                                                                    |
| Regla de validación "CS" O "TS" O "CP" O "   Texto de validación La sigla ingresada no c   Requerido No   Permitri longitud cero Si   Indexado No |                     | "RT" O "CS"                      | ¿Hacer obligatoria la entrada de datos en este campo                                                                                                    |
|                                                                                                    |                     | corresponde                      | And the second second se |
|                                                                                                    |                     |                                  |                                                                                                    |
|                                                                                                    |                     |                                  |                                                                                                    |
|                                                                                                    |                     |                                  |                                                                                                    |
| Compresión Unicode                                                                                                    | Unicode Si          |                                  |                                                                                                    |
| IME Mode                                                                                                    | Sin Controles       |                                  |                                                                                                    |
| IME Sentence Mode                                                                                                    | Nada                |                                  |                                                                                                    |
|                                                                                                    |                     |                                  |                                                                                                    |

En la figura anterior ya estuvimos definiendo condiciones de la estructura de la Tabla, en el campo CFSOC, establecimos Tamaño del campo, la obligatoriedad de cargar un dato (Requerido), y la regla que deben cumplir los datos que se carguen (Regla de validación), entre otras posibilidades para evitar la carga de datos erróneos.

Una vez definida la estructura a grandes rasgos de la Tabla Alumnos procedemos a guardarla, al momento de establecer el nombre de la misma. Access revisará la existencia o no de una clave principal que ordene y organice la Tabla en cuestión.

| uade tener hasta 64 caracteres de<br>spacios. Presione P1 para obteniar<br>de los conductos de canado. |
|----------------------------------------------------------------------------------------------------|
|                                                                                                    |

## La clave principal

La clave principal suele ser uno o varios de los campos de la tabla. El contenido de este campo identifica cada registro del campo de manera única. De modo que no se podrán introducir dos registros iguales o almacenar valores nulos (vacíos) en los campos de la clave principal.

Para la tabla alumnos se tiene que pensar que campo no se repite. Podría ser el campo nombre, pero el nombre no es algo único. Los campos nombre y apellidos juntos también se podrían repetir en algún caso. De modo que lo más indicado es crear un código único para cada alumno, o utilizar el número de documento como dato único que identifica al registro (DNI).

Es decir los datos de un alumno no aparecerán repartidos en tres veces, sino en una sola vez, de forma que cuando se quiera consultar el estado de un alumno se tendrá la seguridad de que ahí están todos sus datos.

Se puede realizar esta operación desde el Menú Edición |Establecer Clave Principal.

No se tiene que definir obligatoriamente una clave principal, pero normalmente es conveniente hacerlo. Si no se establece la clave principal, al cerrar la tabla aparece un cuadro de diálogo pidiendo que se establezca:

| Tabla1 : Tabla     |                           |                                                                                                    | - 0                 |
|--------------------|---------------------------|----------------------------------------------------------------------------------------------------|---------------------|
| Nombre del campo   | Tipo de datos             | Descripción                                                                                                    |                     |
| DNI                | Texto                     | Documento Nacional de Identidad                                                                                                    | 1                   |
| NOM                | Texto                     | Nombre del Alumno                                                                                                    |                     |
| APE                | Texto                     | Ter y/o 2do Apellido                                                                                                    | 2                   |
| FN                 | Fecha/Hora                | Fecha de Nacimiento                                                                                                    |                     |
| CFSOC              | Texto                     | Carrera que cursa en la Facultad                                                                                                    |                     |
| General   Búsqueda | otras tabla<br>¿Desea cre | as de la base de datos.<br>ear una dave principal?<br>Si No Cancelar                                                                        |                     |
|                    |                           | Un nombre de campo puede tener hasta 64 carac<br>longitud, incluyendo espacios. Presione F1 para o<br>ayuda acerca de los nombres de campo. | teres de<br>obtener |

Si se elige la opción " Si", Access creará automáticamente un campo Auto numérico que será la clave principal.

## Tipos de clave principal

En Microsoft Access existen tres tipos de clave principal: Auto numérico, Campo simple y Campos múltiples. En nuestro caso particular nos quedaremos con el establecimiento manual de la Clave principal en base a asignarle al campo DNI dicha característica, como se detalla en el 2do punto.

## Claves principales de Auto numérico

Un campo Auto numérico puede establecerse para que el programa introduzca automáticamente un número secuencial cuando se agrega un registro a la tabla.

Designar un campo de este tipo como clave principal de una tabla es la forma más sencilla de crear una clave principal.

Cuando no se establece una clave principal antes de guardar una tabla recién creada, Microsoft Access pregunta si se desea que cree una clave principal automáticamente. Si se contesta afirmativamente, Microsoft Access creará una clave principal de Auto numérico.

## Claves principales de Campo simple

Si se tiene un campo que contiene valores exclusivos, como números de identificación o números de pieza, se puede designar ese campo como la clave principal.

Si el campo seleccionado como clave principal tiene valores duplicados o Nulos, Microsoft Access no establece la clave principal. Guardar y repetir las opciones correspondientes a nuestra segunda tabla que terminara conformando el motor de búsqueda de relaciones en nuestra base de datos.

Seguimos armando la estructura para nuestra Base de Datos Relacional. Nuestra segunda tabla nos permitirá generar la relación para evitar cargar repetidamente la Carrera que cursa en la Facultad cada uno de los alumnos registrados.

Ejercitación.

- Siga cada uno de los pasos y cree una tabla en Access.
- Utilice los campos de la imágenes de esta guía q están en forma de acrónimos.
- Guardar en un pen o pc el archivo.

DIRECTOR: CARLOS ANTONIO MERCADO